## 換舍平台操作手冊

說明:自111學年度起換舍作業已可線上申請,另增加學年換舍訊息 張貼系統,同學可利用此功能,找到有意願互換寢室床位的同 學,加快換舍速度。

| 🛞 學生住宿申請系統        |                                                             |        |
|-------------------|-------------------------------------------------------------|--------|
| ❷ 學生功能            |                                                             |        |
| 日 學生基本資料填寫        | 學生住宿申請系統 > 學生 > 學生基本資料填寫 > 修改資料                             |        |
| ▶■ 住宿申請           |                                                             |        |
| ▶ <b>□</b> ● 換舍平台 | 登入成功!                                                       |        |
| IIII 學年換舍訊息張貼     | 提醒您,為了帳號安全,若連續未動作超過30分鐘,必須重新登入。                             |        |
| 🛤 學年雙人換宿申請        |                                                             |        |
| 🛤 學年單人換宿申請        | 建改义再新闻大帝王                                                   |        |
| 骨 學年主題住宿區域申請      | IE仍從文利·華华貝州                                                 |        |
| (3) 組寢申請          | <ul> <li>★重要提醒:</li> <li>1.必須先完成基本資料填寫,方可進行宿舍申請。</li> </ul> |        |
| \$ 緩繳及就貸          | 2.因宿舍寄發相關通知係以E-mail或手機簡訊方式,請務必詳實確認該二欄欄位所填寫資料之正確性。           |        |
| <b>片</b> 住宿狀態     | 3.提供局帳號資料係因學年結束後將核退住宿保證金,住宿保證金僅可核退至住宿生本人帳號,若未提供帳號將造成無:      | 法順利退費。 |
| Lul 宿舍計分查詢        | 4.帳號填寫範例請參考:                                                |        |
| ☞ 問巻調查填寫          |                                                             |        |
| ■ 列印住宿申請單         |                                                             |        |

## →學年換舍訊息張貼:1.閱讀重要注意事項→2.點選我要張貼換舍 訊息→輸入換舍需求條件及聯絡資訊→儲存→3.可於資訊列查 看其他同學張貼之換舍訊息。

| 🛞 學生住宿申請系統                                                                                                 |                                                                   |       |    |
|----------------------------------------------------------------------------------------------------|-------------------------------------------------------------------|-------|----|
| ❷學生功能                                                                                                    |                                                                   |       |    |
| 日 學生基本資料填寫                                                                                                 | 學生住宿申請系統>學生>換舍平台>學年換舍訊息張貼                                         |       |    |
| 🛏 住宿申請 🔨 📢                                                                                                 |                                                                   |       |    |
| ▶ 換舍平台 ×                                                                                                   | ★重要注意事項                                                           |       |    |
| <ul> <li>         學年換舍訊息張貼     </li> <li>         學年雙人換宿申請     </li> <li>         學年單人換宿申請     </li> </ul> | 1.本平台提供給想更換宿舍同學填寫換宿意願,同學填畢後可檢視自己與其他同學張貼的換舍                        |       |    |
| 脅 學年主題住宿區域申請                                                                                               | 2.張貼之內容若有違反學生住宿輔導辦法之涵義,將會被系統暫時關閉其張貼之訊息。                           |       |    |
| <ul> <li>(⊙) 組寢申請</li> </ul>                                                                               | 3.考重個貨保護,請勿項爲超過一項個貨,建議以E-Mall為主要建給方式。<br>4.找到願意互換的同學後,請填寫雙人換宿申請單。 |       |    |
| \$ 緩繳及就貸 <                                                                                                 |                                                                   |       |    |
| <b>h</b> 住宿狀態 <b>2</b> .                                                                                   | 1 我要張貼換舍訊息                                                        |       |    |
| 山 宿舍計分查詢                                                                                                   | 第1-2筆 (共2筆)                                                       |       |    |
| ☞ 問卷調查填寫                                                                                                   | N第─頁 《上─頁 下─頁》                                                    | 最末頁 № |    |
| ■ 列印住宿申請單<br>3.                                                                                            | 申請學年 申請類別 學號 宿舍 寢室代碼 條件 打                                         | 換宿狀態  | 檢視 |
|                                                                                                    |                                                                   |       | 檢視 |

二、學年雙人換舍申請:1.點選申請雙人換宿→2.輸入同意換舍同學 學號(乙方)並勾選遵守注意事項後儲存→3.待同學(乙方)同意, 雙人換宿申請作業即完成,後續會由學生住宿服務中心進行審核, 確定換舍成功會E-mail通知。

| 學生住宿申請系統      |                                 | 學生住宿申請系統                                                                                                    |
|---------------|---------------------------------|----------------------------------------------------------------------------------------------------|
| ●<br>學<br>生功能 |                                 |                                                                                                    |
| 日 學生基本資料填寫    | 學生住宿申請系統 > 學生 > 換舍平台 > 學年雙人換宿申請 | 學生住宿申請系統>學生> 換舍平台>學年雙人換宿申請> 新增資料       ● 住宿申請       (回 儲存)                                                                                                    |
| <b>片</b> 住宿申請 | < 日 由語雙人換宿                      | <ul> <li>□ 換舍平台 * 申請學年:</li> <li>▶ 學年換書訊息張貼</li> </ul>                                                                                                    |
| ▶ 換舍平台        | (無資料)                           | <ul> <li>▶ 學年雙人換宿申請</li> <li>* 申請類別:</li> <li>▶ 學年單人換宿申請</li> <li>申方學號:</li> </ul>                                                                                                    |
| ➡ 學年換舍訊息張貼    | M ≇—ē                           | <ul> <li>☆ 學年主題住宿區域申</li> <li>請</li> <li>乙方學號:</li> </ul>                                                                                                    |
| III 學年單人換宿申請  | 申請學年 申請類別 甲方學號 甲方姓名             | ● 組寢申請 < ● 推寢申請  ● *我已閱讀並同意遵守以下注意事項                                                                                                    |
| 脅 學年主題住宿區域申請  | M 第_百                           | <ul> <li>\$ 緩慮及就貨 &lt;</li> <li>Image: Figure 1</li> <li>Image: Figure 2</li> <li>Image: Figure 2</li> <li>Image: F</li></ul> |
| <⊘ 組寢申請       | (無資料)                           | 山山 宿舍計分查詢                                                                                                    |
| \$ 緩繳及就貸      | < □ 申請雙人換宿                      | ☞ 問巻調査填高                                                                                                    |
| <b>片</b> 住宿狀態 |                                 | 「 列 印 住 何 甲 請 単 く                                                                                                    |

## ★同學(乙方)同意流程:點選學年雙人換舍申請,勾選同意,雙人換宿申請單即會傳送至學生 住宿服務中心。

| 🛞 學生住宿申請系統                   |                                         |               |       |      |      |      |      |      |       |      |        |       |       |
|------------------------------|-----------------------------------------|---------------|-------|------|------|------|------|------|-------|------|--------|-------|-------|
| ❷ 學生功能                       |                                         |               |       |      |      |      |      |      |       |      |        |       |       |
| <b>四</b> 學生基本資料填寫            | 學生住宿申請系統 > 學生                           | > 換舍平台 > 學年雙/ | 人換宿申請 |      |      |      |      |      |       |      |        |       |       |
| <b>片</b> 住宿申請                | <                                       |               |       |      |      |      |      |      |       |      |        |       | - ALA |
| ■ 換舍平台                       | ◆ ● ● ● ● ● ● ● ● ● ● ● ● ● ● ● ● ● ● ● |               |       |      |      |      |      |      |       |      |        |       |       |
| 🛏 學年換舍訊息張貼                   | 第1•1年 (六1年)                             |               |       |      |      |      |      |      |       |      |        |       |       |
| 🛤 學年雙人換宿申請                   | K                                       |               |       |      |      |      |      |      | 下一頁 🕽 |      |        | 最末頁 № |       |
| Im 學年單人換宿申請                  | 申請學年 申請類別                               | 甲方學號          | 甲方姓名  | 甲方宿舍 | 甲方寢室 | 乙方學號 | 乙方姓名 | 乙方宿舍 | 乙方寢室  | 換宿類別 | 換宿狀態   |       |       |
| 骨 學年主題住宿區域申請                 |                                         |               |       |      |      |      |      |      |       |      | ②待乙方確認 | 檢視    | 同意    |
| <ul> <li>(⊙) 組寢申請</li> </ul> | <                                       |               |       |      |      |      |      |      |       |      |        |       |       |
|                              |                                         |               |       |      |      |      |      |      |       |      |        |       | 不同意   |

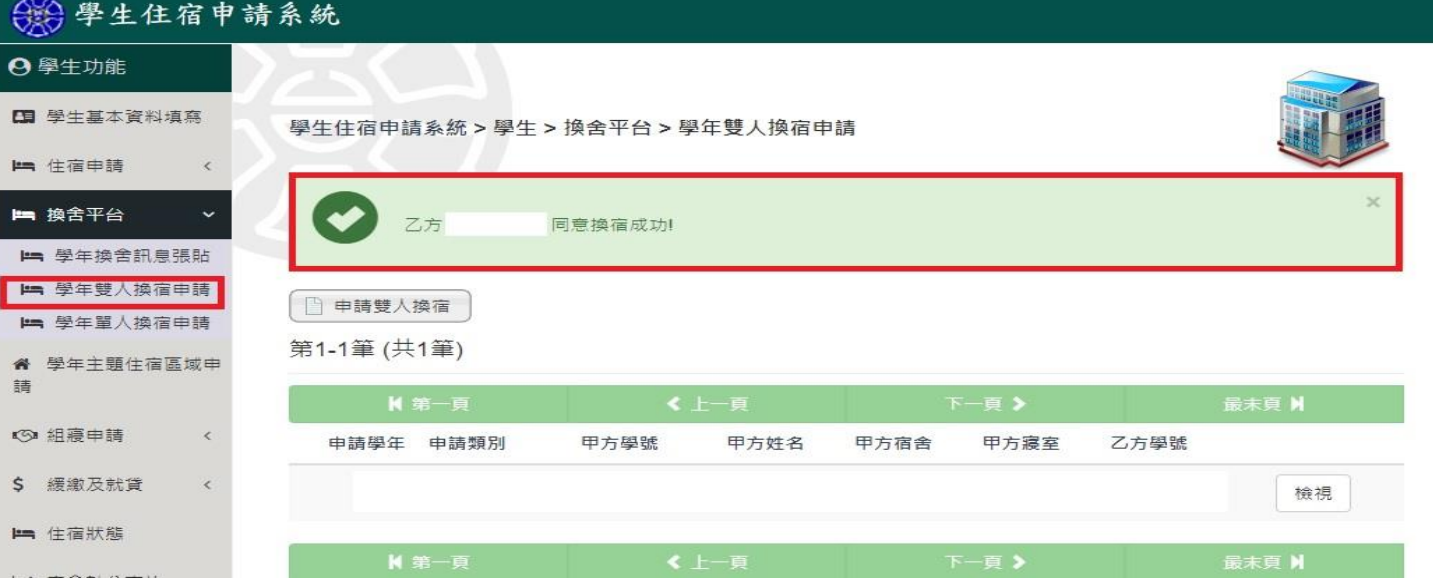

三、學年單人換舍申請:1.點選申請單人換宿→2.填寫欲更換宿舍別、 換舍方式並同意遵守注意事項後儲存→3.單人換宿申請作業即完 成,後續會由學生住宿服務中心進行審核,將換舍需求登記於換 舍名單依抽籤序號依序換舍。

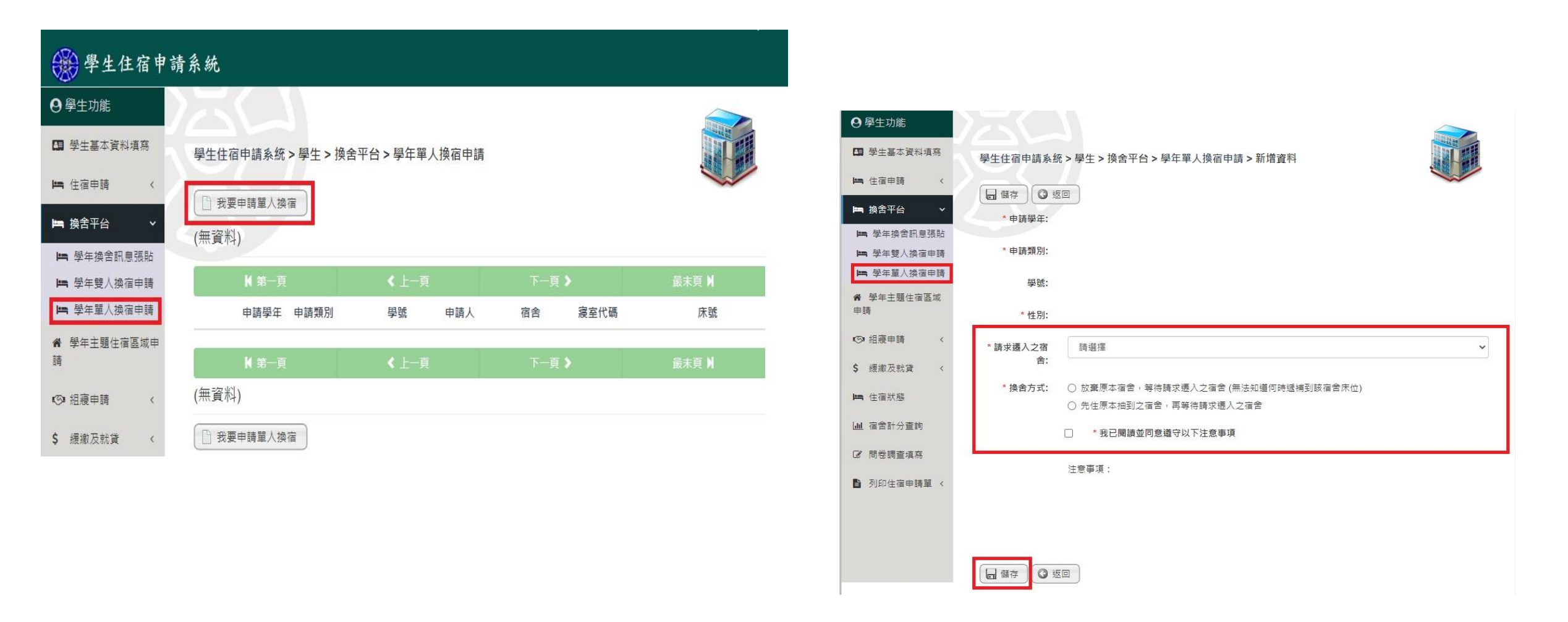